## 省令・通知等の検索(厚生労働省ホームページ)

- ① 「http://www.mhlw.go.jp/」(厚生労働省ホームページ)へ移動します。
- ② 「所管の法令、告示・通達等」をクリックします。

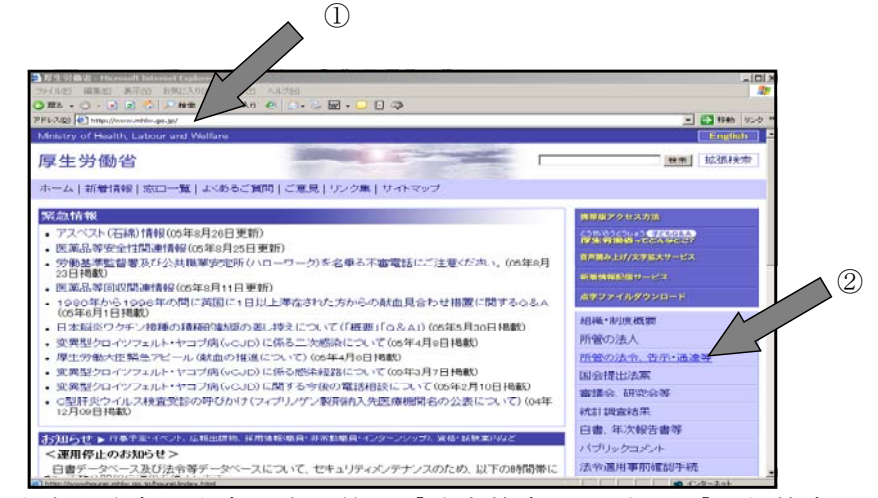

- ③ 法律、政令、省令、告示等は「法令検索」、通知は「通知検索」で行います。 文書の番号がわかっている場合は「情報詳細検索へ」を、関連する言葉で検索したい場合
  - は「<u>本文検索へ</u>」をクリックします。

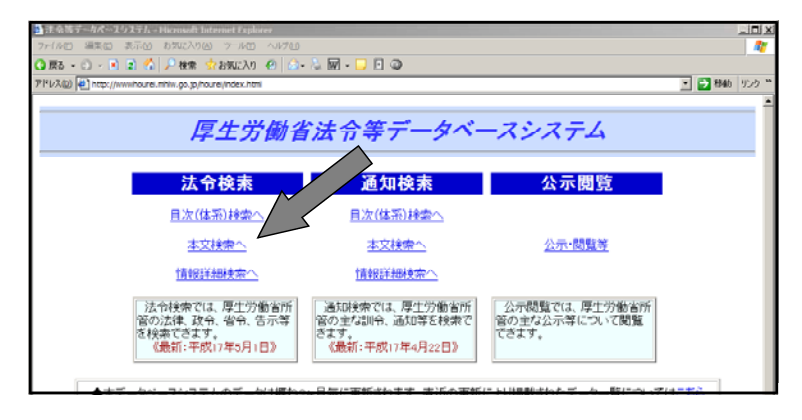

④ 「情報詳細検索」の場合、画面左側の に文書番号を入力した後、検索実行をクリック すると、左側に通知等のタイトルが表示されるので、見たいタイトルをクリックします。 「本文検索」の場合、画面上部の に関係する単語を入力(複数の単語を入力する場合 はスペースを間に入れる)し、検索実行をクリックすると、下部に通知等のタイトルが表 示されるので、見たいものをクリックします。

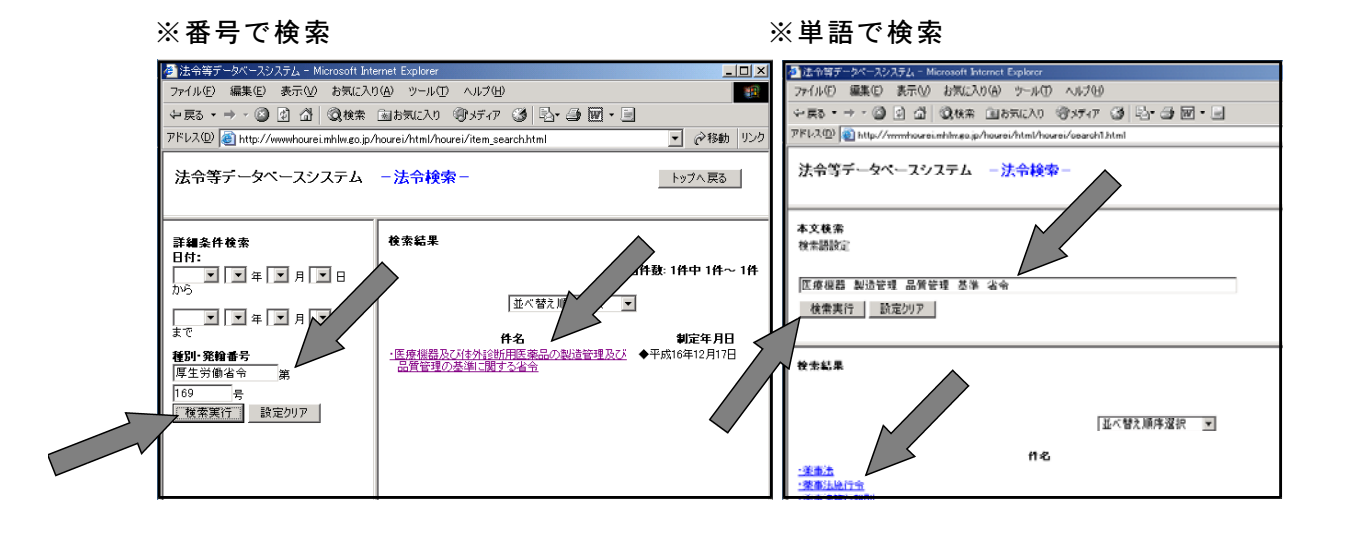

## 省令・通知等の検索(京都府薬務室ホームページ)Adobe Readerが必要です!

- ① 「http://www.pref.kyoto.jp/yakumu/」(京都府薬務室ホームページ)へ移動します。
- ② コンテンツメニューの「薬事法関係通知(平成17年4月施行以降)」をクリックします。

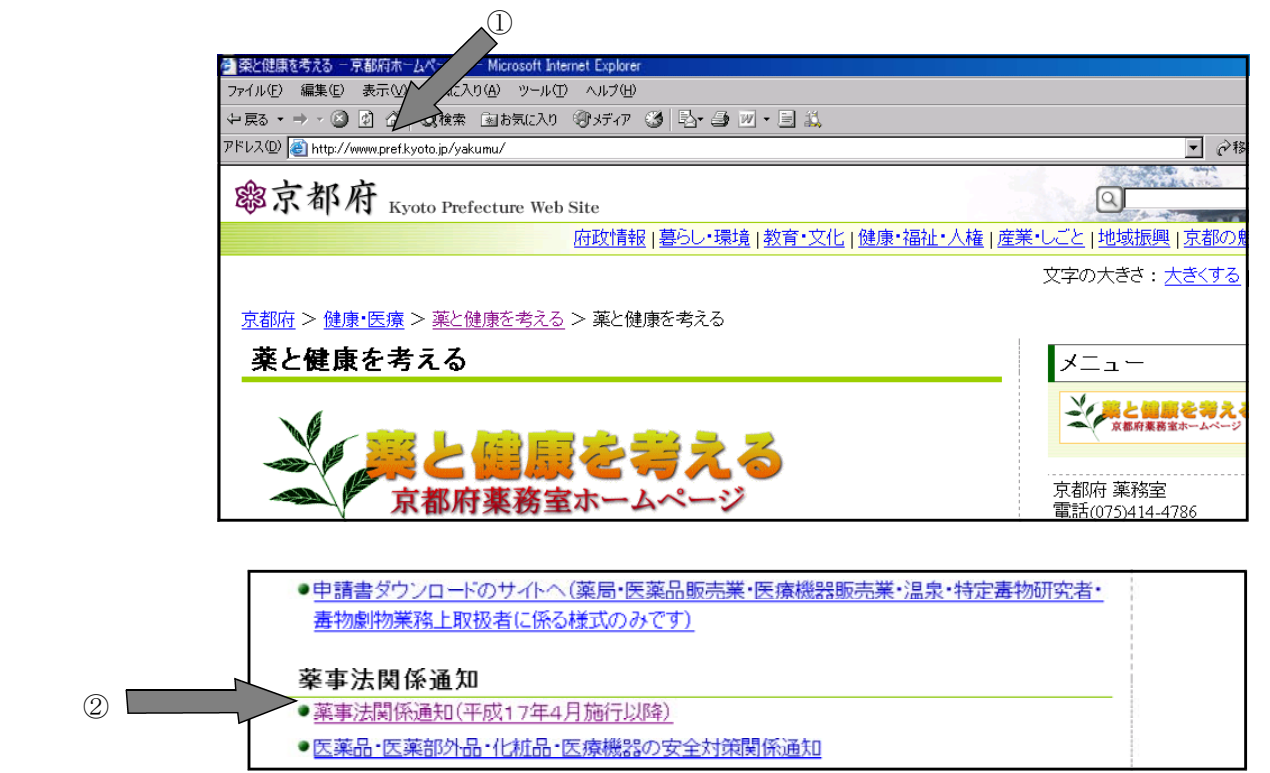

③ メニューの「編集(E)」の中の「このページの検索(F)…」を選択します。 右のようなダイアログが出ますので、「検索する文字列(N)」の右の 知のタイトルの一部を入力し、次を検索(F)をクリックします。

|         |                                | - / //      |                            |                                |
|---------|--------------------------------|-------------|----------------------------|--------------------------------|
| 🦉 平成17年 | 4月施行藥事法改正関                     | 所。」<br>「新聞」 | icrosoft Internet Explorer | 🦉 検索 💦 🚬                       |
| 7711(1) | 編集(2) 表示(2)                    | お気に入り促      | り ツール田 ヘルプ田                |                                |
| ⇔戻る・    | 切り取り(1)                        | Gtrl+X      | お気に入り 御メディア 🎯 🖏・           | 検索する又子列(M): 169 次を検索(上)        |
| アドレス(①) | 10-00)<br>貼り付け(2)              | Gtrl+V      | /kaisei/index.html         | □ 単語単位で検索する(₩) 検索する方向 キャンセル    |
| an 1    | すべて選択( <u>A</u> )              | Ctrl+A      |                            | □ 大文字と小文字を区別する(C) □ 上へ(U) □ トヘ |
| 砌片      | このページの検索(F)                    | Ctrl+F      | ure Web Site               |                                |
|         |                                |             | ~                          |                                |
| 京都府トッコ  | <u>ジ &gt; 健康・医療</u> > <u>薬</u> | と健康を考え      |                            |                                |
|         |                                |             | 平成17年4〕                    |                                |

④ 調べたい通知等が出るまで次を検索(F)をクリックします。
 調べたい通知等が出てきたら、そのタイトルをクリックします。

| ▲ 平成17年4月施行蔡事法改正関係情報 - Microsoft Internet Explorer         |                                                                            |                           |                           |          |  |  |  |  |  |
|------------------------------------------------------------|----------------------------------------------------------------------------|---------------------------|---------------------------|----------|--|--|--|--|--|
| ファイル(F) 編集(E) 表示(V) お気に入り(A) ツール(T) ヘルプ(H)                 |                                                                            |                           |                           |          |  |  |  |  |  |
| → 戻る・ →・ ③ ③ ④ ③検索 回お気に入り ④メディア ③ 国・ ● 回・ ■                |                                                                            |                           |                           |          |  |  |  |  |  |
| アドレス(D) 🕘 http://www.pretkyoto.jp/yakumu/kaisei/index.html |                                                                            |                           |                           |          |  |  |  |  |  |
|                                                            | 「原生活動者ホームペーンへ」                                                             |                           |                           |          |  |  |  |  |  |
|                                                            | <u>医液品の結床試験の実施の基準に関する省令の一部改正</u> (=医液品GCP<br>一部改正)<br>(官報抜粋)(pdfファイル230KB) | 素する文字列(N): 「<br>単語単位で検索する | 169 次を<br>5.0w) 検索する方向 キャ | <u> </u> |  |  |  |  |  |
|                                                            | 医薬品の製酒販売待の調査及び試験の実施の基準に関する省令の施行に<br>いて(一医薬品GPSP施行通知)<br>(厚生労働者ホームページへ)     | 大文字と小文字を図                 | CENTRAC                   |          |  |  |  |  |  |
|                                                            | 医奈品の製造販売後の調査及び結験の実施の基準(マーム品GPSP)<br>(官報振枠)(pdfファイル602KB)                   | 平成16年12<br>月20日           | 厚生労働省令第171号               |          |  |  |  |  |  |
|                                                            | 医療機器及び体外診断用医薬品の製造管理及び品質管理基準<br>及び体外診断用医薬品GMP)<br>く官報抜粋〉(pdfファイル2500KB)     | 平成16年12<br>月17日           | 厚生労働省令第100号               |          |  |  |  |  |  |